# ASUS ROG STRIX H470I-Gaming

### 1/ Réglage de base du BIOS pouvant être réalisés en mode EZ (easy) :

- Heure et date
- Langue : Français
- AURA : désactivé
- X.M.P : désactivé (l'activer améliore les performances mais peut rendre le fonctionnement instable)
- Réglage Système : « Economies d' énergie »

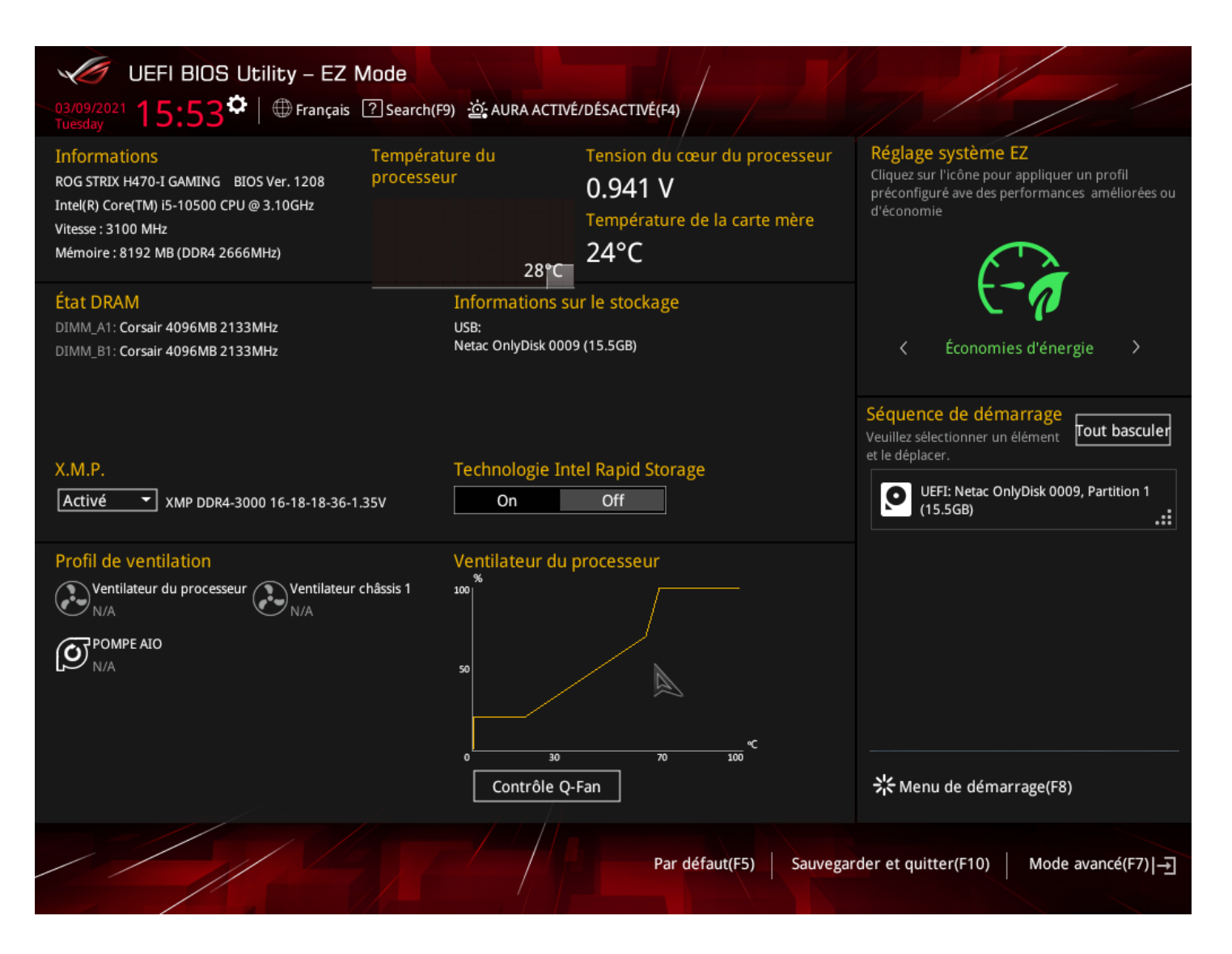

Après avoir réalisé ces réglages, il faut passer en mode avancé pour faire les réglages complémentaires. Pour cela, cliquez sur le bouton en bas à droite ou appuyer sur F7.

# ASUS ROG STRIX H470I-Gaming

### 2/ Réglages avancés - réglage de la surveillance des ventilateurs :

Les ordinateurs des gammes EULER et MAXWELL étant fanless, il est nécessaire d'indiquer au système d'ignorer la surveillance de la vitesse des ventilateurs, comme réalisé ci-dessous (onglet Surveillance du mode avancé).

| UEFI BIOS Utility - Adva                                                                                               | anced Mode                         |                                 |            |                                        |
|----------------------------------------------------------------------------------------------------|------------------------------------|---------------------------------|------------|----------------------------------------|
| 03/09/2021 <b>15:54<sup>✿</sup>│⊕</b> Français                                                                         | 🗐 Favoris(F3)   Contrôle Q-Fan(F6) | ? Search(F9) 설 AURA ACTIVÉ/DÉSA | CTIVÉ(F4)  |                                        |
| Mes favoris Général Ai                                                                                                 | ſweaker Avancé <u>Surveil</u>      | lance Démarrage Tool            | <b>(</b> / | Surveillance du                        |
| Température CPU                                                                                                    |                                    | +30°C / +86°F                   |            | Processeur                             |
| Température globale du CPU                                                                                             |                                    | +34°C / +93°F                   |            | Fréquence Température<br>3100 MHz 29°C |
| Température MB                                                                                                    |                                    | +25°C / +77°F                   |            | BCLK Tension du                        |
| Température du chipset                                                                                                 |                                    | +31°C / +87°F                   |            | 100.00 MHz Cœur CPU<br>0.932 V         |
| Vitesse ventilateur CPU                                                                                                |                                    | Ignorer                         | •          | Ratio<br>31x                           |
| Vitesse ventilateur 1 châssis                                                                                          |                                    | Ignorer                         | •          | Mémoire                                |
| Vitesse de la pompe AIO                                                                                                |                                    | Ignorer                         | -          | Fréquence Tension                      |
| Tension du cœur du processeur                                                                                          |                                    | +0.932 V                        |            | 2666 MHz 1.344 V                       |
| Voltage 3.3V                                                                                                    |                                    | +3.328 V                        |            | Capacité<br>8192 MB                    |
| Voltage 5V                                                                                                    |                                    | +5.000 V                        |            | Tension                                |
| Voltage 12V                                                                                                    |                                    | +12.384 V                       |            | +12V +5V                               |
| Tansian navau da la nuca DCU                                                                                           |                                    | .4.040.9                        |            | 12.384 V 5.000 V                       |
| (j) Température CPU                                                                                                    |                                    |                                 |            | +3.3V<br>3.328 V                       |
|                                                                                                    |                                    |                                 |            |                                        |
| Dernières modifications EZ Mode (F7) – Raccourcis ?<br>Version 2.20.1276. Copyright (C) 2020 American Megatrends, Inc. |                                    |                                 |            |                                        |

# ASUS ROG STRIX H470I-Gaming

### 3/ Windows 11 :

Afin de pouvoir installer Windows 11, il est nécessaire d'activer le paramètre PTT comme indiqué ci-dessous.

| VEFI BIOS Utility - Advanc                                                     | ed Mode                                  |                            |             |                                                                                               |                                             |
|--------------------------------------------------------------------------------|------------------------------------------|----------------------------|-------------|-----------------------------------------------------------------------------------------------|---------------------------------------------|
| 12/06/2021 09:26 <sup>¢</sup>   ⊕ Français ⊑                                   | Favoris(F3) 🗞 Contrôle Q-Fan(F6)  ? Rech | erche(F9) 🔆 AURA ACTIVÉ/DÉ | SACTIVÉ(F4) | ReSize BAR                                                                                    |                                             |
| Mes favoris Principal Ai Tw                                                    | eaker <u>Avancé</u> matérielle           | Démarrage Tool             | Qı          | 🔄 Moniteur sy                                                                                 | stème                                       |
| ← Avancé\Configuration PCH-FW                                                  |                                          |                            |             | Processeur                                                                                    |                                             |
| РТТ                                                                            | Ac                                       | tiver                      |             | Fréquence Ten<br>1700 MHz 25°<br>BCLK Ten<br>100.00 MHz cœ<br>0.8:<br>Ratio<br>17x<br>Mémoire | npérature<br>C<br>sion du<br>ur CPU<br>26 V |
|                                                                                |                                          |                            |             | Fréquence Ten<br>2133 MHz 1.11<br>Capacité<br>16384 MB<br>Tension                             | sion<br>84 V                                |
|                                                                                |                                          |                            |             | +12V +5V<br>11.712 V 5.04                                                                     | 40 V                                        |
| (Activer] - Active PTT dans SkuMgr<br>[Désactiver] - Désactive PTT dans SkuMgr |                                          |                            |             | +3.3V<br>3,312 V                                                                              |                                             |
|                                                                                | Version 2.21.1278 Copyright (C           | Dernières modifications    | EZ Mode (F  | 7)                                                                                            | urcis ?                                     |

# ASUS ROG STRIX H470I-Gaming

#### 4/ Réglages avancés - réglage du mode turbo vs consommation électrique :

Le contrôle de ces paramètres peut permettre, au choix de l'utilisateur, d'utiliser les performances maximales ou de régler les système de manière à consommer moins, en préservant plus ou moins les performances.

Pour cela, il convient d'ajuster plusieurs paramètres

### A/ Mode Turbo :

Le réglage se fait en mode avancé dans le menu suivant :

Avancé / Configuration processeur / CPU - Power Management Control

Il suffit ensuite de régler la valeur « mode Turbo » sur Activé ou désactivé

| UEFI BIOS Utility - Advanced Mod                   | e                        |                            |                  | 1/ 1                              |           |
|----------------------------------------------------|--------------------------|----------------------------|------------------|-----------------------------------|-----------|
| 03/09/2021 16:02  H Trançais  Favoris(F3)          | Ә Contrôle Q-Fan(F6)     | ? Search(F9) 쇼 AURA ACTI   | VÉ/DÉSACTIVÉ(F4) |                                   |           |
| Mes favoris Général Ai Tweaker                     | <u>Avancé</u> Surveil    | lance Démarrage            | Tool C           | Surveillance                      | du        |
| ← Avancé\Configuration processeur\CPU - Power Mana | agement Control          |                            |                  | Processeur                        |           |
| CPU - Power Management Control                     |                          |                            |                  | Fréquence Temp                    | érature   |
| Intel(R) SpeedStep(tm)                             |                          | Activé                     | -                | BCLK Tensi                        | on du     |
| Intel(R) Speed Shift Technology                    |                          | Activé                     | -                | 100.00 MHz coeur<br>0.941         | CPU       |
| Mode Turbo                                         |                          | Activé                     | -                | Ratio                             |           |
| États C-State du processeur                        |                          | Activé                     | -                |                                   |           |
| Enhanced C-states                                  |                          | Activé                     | -                | Mémoire                           |           |
| Rapport C3 CPU                                     |                          | Activé                     | •                | Fréquence Tensi<br>2666 MHz 1.344 | on<br>1 V |
| Rapport C6 CPU                                     |                          | Activé                     | •                | Capacité                          |           |
| Rapport C7 CPU                                     |                          | CPU C7                     | •                | 8192 MB                           |           |
| Rapport C8 CPU                                     |                          | Activé                     | •                | Tension                           |           |
| CPU C9 Report                                      |                          | Activé                     | •                | +12V +5V<br>12.384 V 5.000        | v         |
| $\bigcirc$                                         |                          |                            |                  | +3.3V                             |           |
|                                                    |                          |                            |                  | 3.328 V                           |           |
|                                                    |                          |                            |                  |                                   |           |
|                                                    |                          | Dernières modific          | ations F7 Mode   | (E7)                              | rcis 2    |
| Version 2.20                                       | 0.1276. Copyright (C) 20 | 20 American Megatrends, In | nc.              |                                   |           |

Effet du mode Turbo sur le fonctionnement du CPU :

- **Désactivé** : le CPU fonctionne dans la configuration de puissance pour laquelle il est conçu ; par exemple, un CPU ayant un TDP de 35 watts consommera au maximum 35 watts.
- Activé : le CPU fonctionne dans le mode de puissance du TDP, mais admet des dépassement de consommation. Ces dépassement de consommation peuvent être très importants, causer des instabilités du système et une surconsommation pas forcément nécessaire. Plusieurs paramètres permettent de gérer la valeur du dépassement et le temps pendant lequel on autorise ce dépassement : c'est la configuration du mode turbo ! Le réglage par défaut de ces valeurs est positionné sur Auto.

# ASUS ROG STRIX H470I-Gaming

#### B/ Réglage des paramètres du Mode Turbo :

Le réglage se fait en mode avancé dans le menu suivant :

Ai Tweaker / Internal CPU Power Management

Valeurs utiles pour le réglage :

1/ CPU Core/Cache Current Limit Max : cette valeur, Auto par défaut peut être utilisé pour définir la limite maximale de consommation du CPU, en watts. On peut par exemple la régler sur 80 watts pour limiter la consommation du CPU à cette valeur. Le reste des valeurs étant sur Auto, le système gère automatiquement le fonctionnement

2/ Long Duration Package Power Limit : Réglage d'usine au TDP (sur l'exemple ci-dessous à 65 watts) ; il est vivement conseiller de ne pas dépasser cette valeur. Toutefois, il est possible pour baisser la consommation moyenne d'un système de diminuer cette valeur. Cette valeur défini la consommation maximale du système lorsque le mode Turbo est désactivé.

3/ Short Duration Package Power Limit : Réglage de la consommation maximale du CPU en mode Turbo ; le réglage Auto peut être trop important (dans l'exemple 134 watts) et nécessite d'être régler un peu plus bas (ici 100 watts). Voici les cas dans lesquels il est nécessaire de les ajuster :

- le système surchauffe : le boitier ne parvient pas à évacuer la chaleur
- l'alimentation n'est pas assez puissante pour supporter les pics de consommation
- l'utilisateur souhaite réduire la consommation électrique du système tout en conservant un mode turbo
- Il convient donc ici de trouver le compromis, éventuellement aussi en utilisant la variable suivante

4/ Package Power Time Window : Permet de régler le temps pendant lequel la consommation « Turbo » peut dépasser le TDP ; sur l'exemple ci-dessous, la consommation peut atteindre 100 watts pendant 28 secondes (par défaut) ; cette valeur peut être ajustée en indiquant un temps en secondes.

| UEFI BIOS Utility - Advanced Mode                                                                                                    |                                            | K                            |  |  |  |
|----------------------------------------------------------------------------------------------------|--------------------------------------------|------------------------------|--|--|--|
| 03/09/2021 15:55 Contrôle Q-FanÇais 🗐 Favoris(F3) & Contrôle Q-Fan(F6)                                                                                                    | ) ? Search(F9) 🔅 AURA ACTIVÉ/DÉSACTIVÉ(F4) |                              |  |  |  |
| Mes favoris Général <u>Ai Tweaker</u> Avancé Surve                                                                                                    | eillance Démarrage Tool C                  | Surveillance du              |  |  |  |
| ← Ai Tweaker\Internal CPU Power Management Processeur                                                                                                    |                                            |                              |  |  |  |
| CPU Core/Cache Current Limit Max.                                                                                                    | Auto                                       | Fréquence Température        |  |  |  |
| Current CPU Core/Cache Current Limit                                                                                                    | 140.0 A                                    | BCLK Tension du              |  |  |  |
| CPU Graphics Current Limit                                                                                                    | Auto                                       | 100.00 MHz cœur CPU          |  |  |  |
| Long Duration Package Power Limit                                                                                                    | Auto                                       | Ratio                        |  |  |  |
| Current Long Duration Package Power Limit                                                                                                    | 65 Watt                                    | 31x                          |  |  |  |
| Package Power Time Window                                                                                                    | Auto 👻                                     | Mémoire                      |  |  |  |
| Current Package Power Time Window                                                                                                    | 28 Sec                                     | Fréquence Tension            |  |  |  |
| Short Duration Package Power Limit                                                                                                    | 100                                        | 2666 MHz 1.344 V             |  |  |  |
| Current Short Duration Package Power Limit                                                                                                    | 134 Watt                                   | Capacité<br>8192 MB          |  |  |  |
| IA AC Load Line                                                                                                    | Auto                                       |                              |  |  |  |
| IA DC Load Line                                                                                                    | Auto                                       | Tension                      |  |  |  |
| TVB Voltage Optimizations                                                                                                    | Auto 👻                                     | +12V +5V<br>12.384 V 5.000 V |  |  |  |
| <ul> <li>An Intel parameter known as [power limit 2] and specified in Watts. It is the second Intel power limit which provides protection when package power exceeds power limit 1. The default setting is 1.25 times power limit 1. According to Intel, the platform must support this value for up to 10msec when power consumption exceeds power limit 2. ASUS motherboards are engineered to support this duration for a longer time as required to facilitate overclocking.</li> <li>Min.: 1   Max.: 4095</li> </ul> |                                            |                              |  |  |  |
| Dernières modifications       EZ Mode (F7) (-)       Raccourcis ?         Version 2.20.1276. Copyright (C) 2020 American Megatrends, Inc.       Raccourcis ?                                                                                                    |                                            |                              |  |  |  |

# ASUS ROG STRIX H470I-Gaming

Sur les PC EULER-M(X), il est inutile de changer ces paramètres. Les valeurs par défaut (auto) fonctionnent parfaitement bien.

Sur les MAXWELL, ces paramètres peuvent être laissés aux valeurs par défaut dans la plupart des cas. Toutefois, dans le cas de l'utilisation d'un processeur plus puissant que ceux recommandés (les version T), il peut être nécessaire de limiter les puissances maximum. Le réglage des consommations maximales en mode Turbo devront être ajustées en fonction de la puissance de l'alimentation (généralement, il faut mettre des valeurs environ 20% inférieures à la puissance de l'alimentation)

Ce réglage peut être fait avec un des deux paramètres suivants : - CPU Core/Cache Current Limit Max

- Short Duration Package Power Limit

Attention : dans tous les cas, un dépassement des limites indiquées ci-dessus peut créer des instabilités du système, telles que des arrêts brutaux de l'ordinateur. Ces réglages sont d'autant plus important que l'ordinateur est équipé d'un CPU puissant, tels que i7 ou i9

Pour toute question / information complémentaire : sav@pcvert.fr